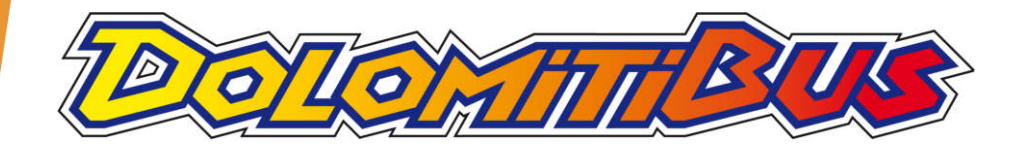

# **TPLWEB**

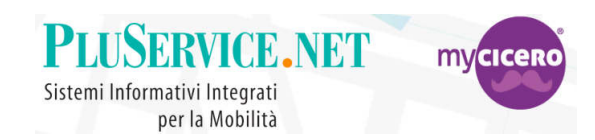

ASSOCIAZIONE TESSERA E ACQUISTO TITOLI

Se ti serve aiuto o maggiori dettagli contattaci ad <u>assistenza@mycicero.it</u> o al numero **071 920 7000** 

03\_TPLWEB\_Associazione\_TESSERA\_rev\_03

## Accesso all' Account MyCicero

| - Crea un account - myCicero Acc 🗙 🔒                                                                                                    | 😰 Tplweb               | × +                 |                                    |               | (                 | • - •                   |
|----------------------------------------------------------------------------------------------------|------------------------|---------------------|------------------------------------|---------------|-------------------|-------------------------|
| · → C ☆ 🏾 Cldweb.autobu                                                                                                    | ıs.it/dolomiti-bl/TPLW | ebPortal/it/showcas | e                                  |               | * 🛚 🖗             | 🛊 囫 In pausa            |
| App 💾 Accesso all'account 🔕 SysA                                                                                                    | Aid 髲 Nebuly 🕅         | Accedi   Smartsheet | 🕅 Interactive Dashboa              | 🦻 DBUS        | »   📃 Altri Prefe | riti 🕴 🔝 Elenco di leti |
| OLOMIT PUS                                                                                                    | ITINERARIO             | BIGLIETTERIA        | ABBONAMENTI                        | FAQ           | H Accedi          | / Registrati            |
|                                                                                                    |                        |                     |                                    |               |                   |                         |
|                                                                                                    |                        | Dela                | mous                               |               |                   |                         |
| SERVIZIC                                                                                                    | URBANO                 |                     | SER                                |               | XTRAURBA          | NO                      |
| Inserisci il percorso desiderato                                                                                                    | per poter ricerca      | are il tuo abbona   | mento                              |               |                   |                         |
|                                                                                                    |                        |                     | <u></u>                            |               |                   |                         |
| Cerca città di partenza                                                                                                    |                        |                     | Cerca città di arrivo              | )             |                   |                         |
|                                                                                                    |                        |                     |                                    |               | _                 |                         |
|                                                                                                    |                        |                     |                                    |               |                   | CERCA                   |
|                                                                                                    |                        |                     |                                    | $\wedge$      |                   |                         |
| ei già registrato?                                                                                                    |                        |                     |                                    |               |                   |                         |
| at the second second se | già acquistato un      | n abbonamento       | ? Effettua <mark>il l</mark> ogin. |               |                   |                         |
| al gla creato un account e nai                                                                                                    | Our statements and     |                     |                                    |               |                   |                         |
| al gia creato un account e nai<br>i questo modo potremmo proj                                                                                                    | porti i tuoi ultimi    | acquisti e potra    | ai eseguire gli acqui              | sti più veloo | cemente!          |                         |
| al gia creato un account e nai<br>i questo modo potremmo proj                                                                                                    | porti i tuoi ultimi    | acquisti e potra    | ai eseguire gli acqui              | sti più veloo | cemente!          |                         |

 Cliccare su «login» o su «Accedi / Registrati» e completare la registrazione con i dati richiesti.

Non hai un account e vuoi acquistare un abbonamento? Effettua la registrazione e procedi con l'acquisto.

## ASSOCIAZIONE TESSERA ci sono due modi:

#### ASSOCIAZIONE DALL'AREA RISERVATA

#### Cliccando su «Aggiungi tessera»

(comodo per associate più tessere contemporaneamente es.: associare tutte le tessere dei figli e gestirle)

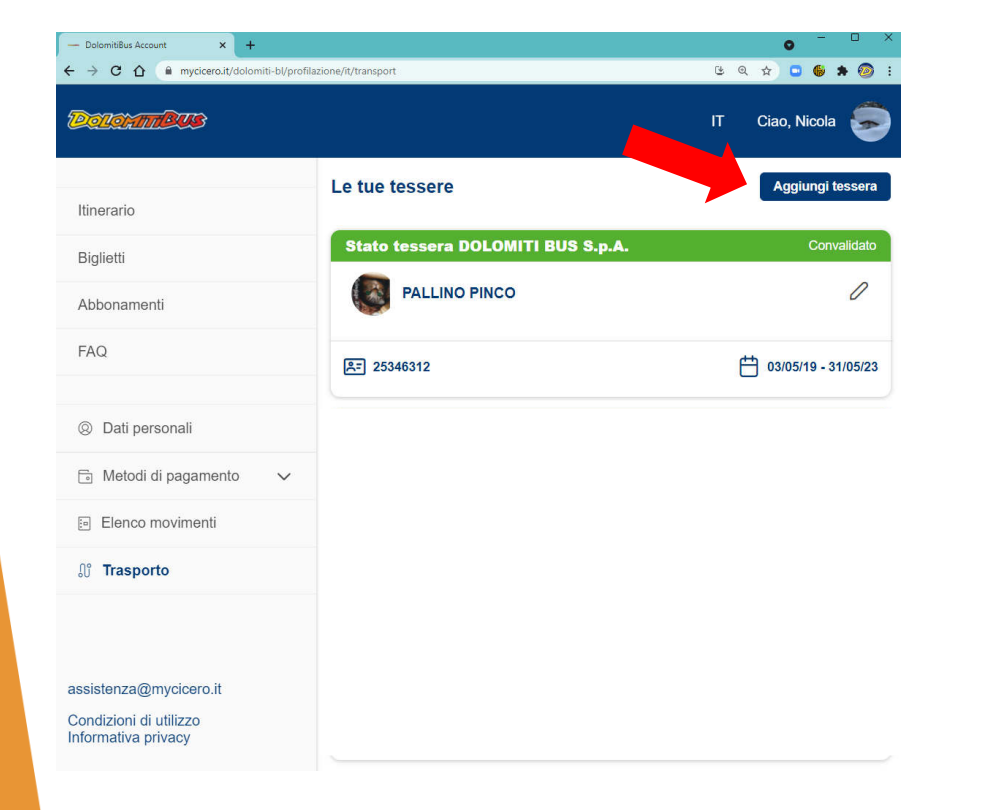

#### ASSOCIAZIONE DALLA SEZIONE ABBONAMENTI

Direttamente dalla sezione abbonamenti la procedura porta direttamente all'acquisto. (Se e necessario gestire i dati della tessera è consigliabile entrare nell'AREA RISERVATA)

| 7 Tplweb  | ×                                      | +                                  |                     |                               |                      |         | •                      |                              |
|-----------|----------------------------------------|------------------------------------|---------------------|-------------------------------|----------------------|---------|------------------------|------------------------------|
| ← → C<br> | Ccesso all'account                     | tobus.it/dolomiti-bl/<br>SysAid    | TPLWebPortal/it/a   | ssociate-card<br>sheet 🦉 Inte | G<br>ractive Dashboa | く ☆ 📮 🌘 | 🐌 🖈 🧐<br>Preferiti   🖽 | ) In pausa<br>Elenco di lett |
| Dolom     | Bus                                    | ITIN                               | ERARIO BIG          | ILIETTERIA                    | ABBONAMENTI          | FAQ     | 낮 Cia                  | io, Eva                      |
| <         |                                        | 1                                  | ASSOCIA             | TESSI                         | ERA                  |         |                        |                              |
|           | Hai già una t<br>Inserisci i dati rela | essera?<br>tivi all'utente che usu | fruirà dell'abbonan | nento                         |                      |         |                        |                              |
|           | Email o tessera                        | Inserisci email o la               | tua tessera         |                               | 2                    | VER     | IFICA                  |                              |
|           | Sicurezza dati                         | Inserisci il codi                  | ce fiscale          |                               |                      |         |                        |                              |
|           |                                        |                                    |                     |                               | PROCEDI CON L'AC     | CQUISTO |                        |                              |
|           | Non hai una                            | a tessera?                         |                     |                               | CREA UNA TES         | SERA    |                        |                              |
|           |                                        |                                    |                     |                               |                      |         |                        |                              |
|           |                                        |                                    |                     |                               |                      |         |                        | 3                            |

- dall'AREA RISERVATA

#### ACCESSO all'AREA RISERVATA DELL'ACCOUNT MYCICERO

 Selezionare AREA RISERVATA

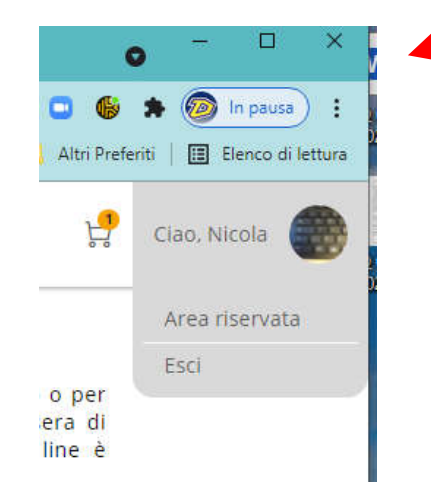

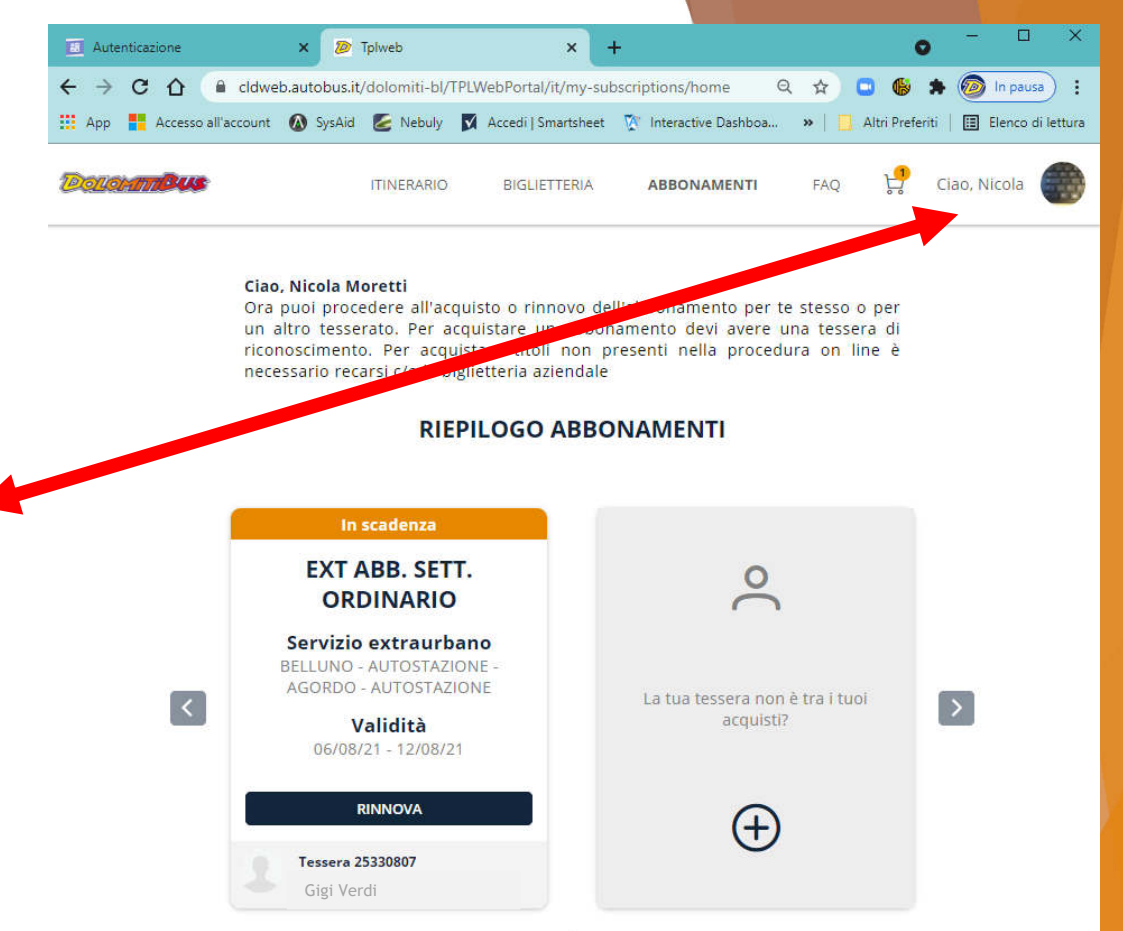

VUOI ACQUISTARE ALTRO? CLICCA QUI

.

- dall'AREA RISERVATA

| Selez                                            | <mark>ionare T</mark>                                | RASPORTO                                                          |           |                                                    |
|--------------------------------------------------|------------------------------------------------------|-------------------------------------------------------------------|-----------|----------------------------------------------------|
|                                                  | 1                                                    |                                                                   |           |                                                    |
| Autenticazione X                                 | 🗸 — Dati personali Dolomi                            | itiBus Acc × +                                                    |           | • - • ×                                            |
| → C ☆ 🔒 cldweb.au<br>App 📑 Accesso all'account 🐼 | utobus.it/dolomity/profilaz<br>) SysAid 🙋 youly 🕅 Ad | zione/it/personal-info<br>ccedi   Smartsheet 🛛 🏆 Interactive Dasl | 명 Q ☆ 🖸 🌒 | 🌲 💿 In pausa) 🗄<br>Preferiti   🖽 Elenco di lettura |
| CLOHTT <b>BUS</b>                                | ITINEF RIO BIG                                       | LIETTI ABBONAMENTI                                                | FAQ IT    | r Ciao, Nicola 🌐                                   |
| ) Dati personali                                 | Informazioni                                         | utente                                                            |           |                                                    |
| Metodi di pagamento                              | Nome e Cognom                                        | e Gigi Verdi                                                      |           | 0                                                  |
| ] Elenco movimenti                               |                                                      |                                                                   |           |                                                    |
| i Trasporto                                      | Informazioni                                         | login                                                             |           |                                                    |
|                                                  | Email                                                | gverdi@dolomit                                                    | ibus.it   |                                                    |
|                                                  | Password                                             | *******                                                           |           | 0                                                  |
|                                                  | Telefono                                             | +39 388 242866                                                    | 6         | 0                                                  |
|                                                  |                                                      |                                                                   |           |                                                    |

#### Cliccando su «Aggiungi tessera»

(comodo per associate più tessere contemporaneamente es.: associare tutte le tessere dei figli e gestirle)

| - DolomitiBus Account × +                                               |                                   | • - • ×                    |
|-------------------------------------------------------------------------|-----------------------------------|----------------------------|
| ← → C △                                                                 | zione/it/transport                | હ લ 🔻 🕲 🛊 🙆 :              |
| Deleinmeus                                                              |                                   | IT Ciao, 🦻                 |
| Itinerario                                                              | Le tue tessere                    | Aggiungi tessera           |
| Biglietti                                                               | Stato tessera DOLOMITI BUS S.p.A. | Convalidato                |
| Abbonamenti                                                             | PALLINO PINCO                     | 0                          |
| FAQ                                                                     | <b>유</b> 25346312                 | <b>03/05/19 - 31/05/23</b> |
|                                                                         |                                   |                            |
| Ø Dati personali                                                        |                                   |                            |
| Metodi di pagamento                                                     |                                   |                            |
| Elenco movimenti                                                        |                                   |                            |
| ∬ Trasporto                                                             |                                   |                            |
| assistenza@mycicero.it<br>Condizioni di utilizzo<br>Informativa privacy |                                   |                            |
| /                                                                       |                                   |                            |

- dall'AREA RISERVATA
- Cliccare su «Hai già una tessera» e poi su «Procedi»

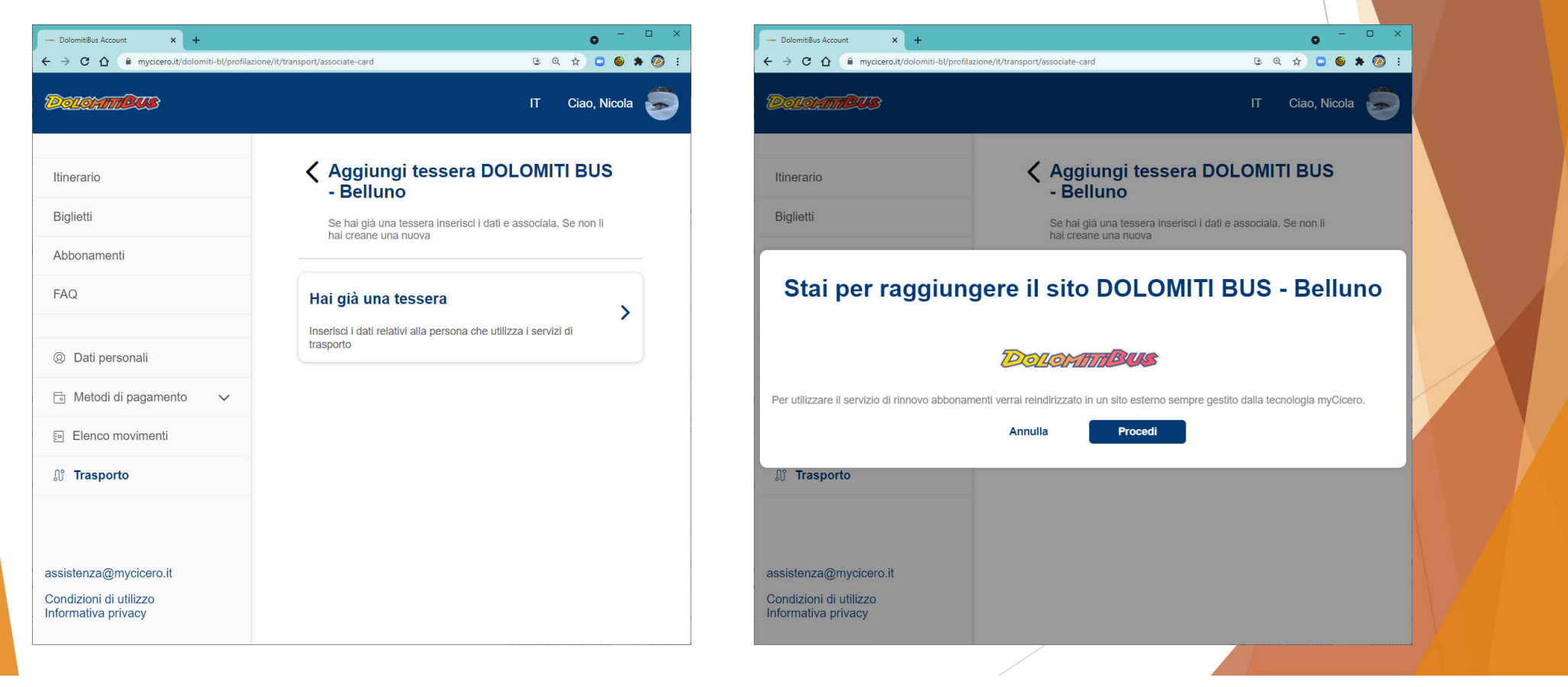

- dall'AREA RISERVATA
- Inserire il numero della tessera che inizia con 253... oppure la e-mail indicata quando è stata richiesta la tessera
- Per controllo e sicurezza dei dati viene richiesto il codice fiscale del cliente
- Cliccare su «ASSOCIA TESSERA»

| Dalam |                                                     | RARIO BIGLIETTERIA                                 | ABBONAMENTI | FAQ         | မှု Cia |
|-------|-----------------------------------------------------|----------------------------------------------------|-------------|-------------|---------|
| <     | ABBIN                                               | NA LA TESSER                                       | A DI TRAS   | SPORT       | 0       |
|       | Hai già una tesse<br>Inserisci i dati relativi alla | <b>era?</b><br>a persona che utilizza i servizi di | trasporto   |             |         |
|       | Email o tessera                                     | 253012584                                          |             | VERIF       | ICA     |
|       | Sicurezza dati                                      | TSTXRX50A01A                                       | 757X        |             |         |
|       |                                                     |                                                    | ASSO        | CIA TESSERA |         |
|       |                                                     |                                                    |             |             |         |
|       |                                                     |                                                    |             |             |         |
|       |                                                     |                                                    |             |             |         |
|       |                                                     |                                                    |             |             |         |
|       |                                                     |                                                    |             |             |         |
|       |                                                     |                                                    |             |             |         |

- dall'AREA RISERVATA
- Viene restituito un messaggio di conferma dell'associazione della tessera
- Cliccando su «AREA RISERVATA» si può procedere ad associare altre tessere, oppure a gestire i dati delle tessere associate (ad es. per uno studente si potrà fare la richiesta dell'agevolazione «INVESTI SCUOLA»)
- Cliccando su «ACQUISTA ABBONAMENTO» si accede alla sezione ABBONAMENTI dove si può procedere all'acquisto.

ATTENZIONE: se l'Account MyCicero non ha registrati acquisti recenti si dovrà comunque indicare il numero di tessera su cui fare l'acquisto.

#### (Vedi procedura ACQUISTI di seguito)

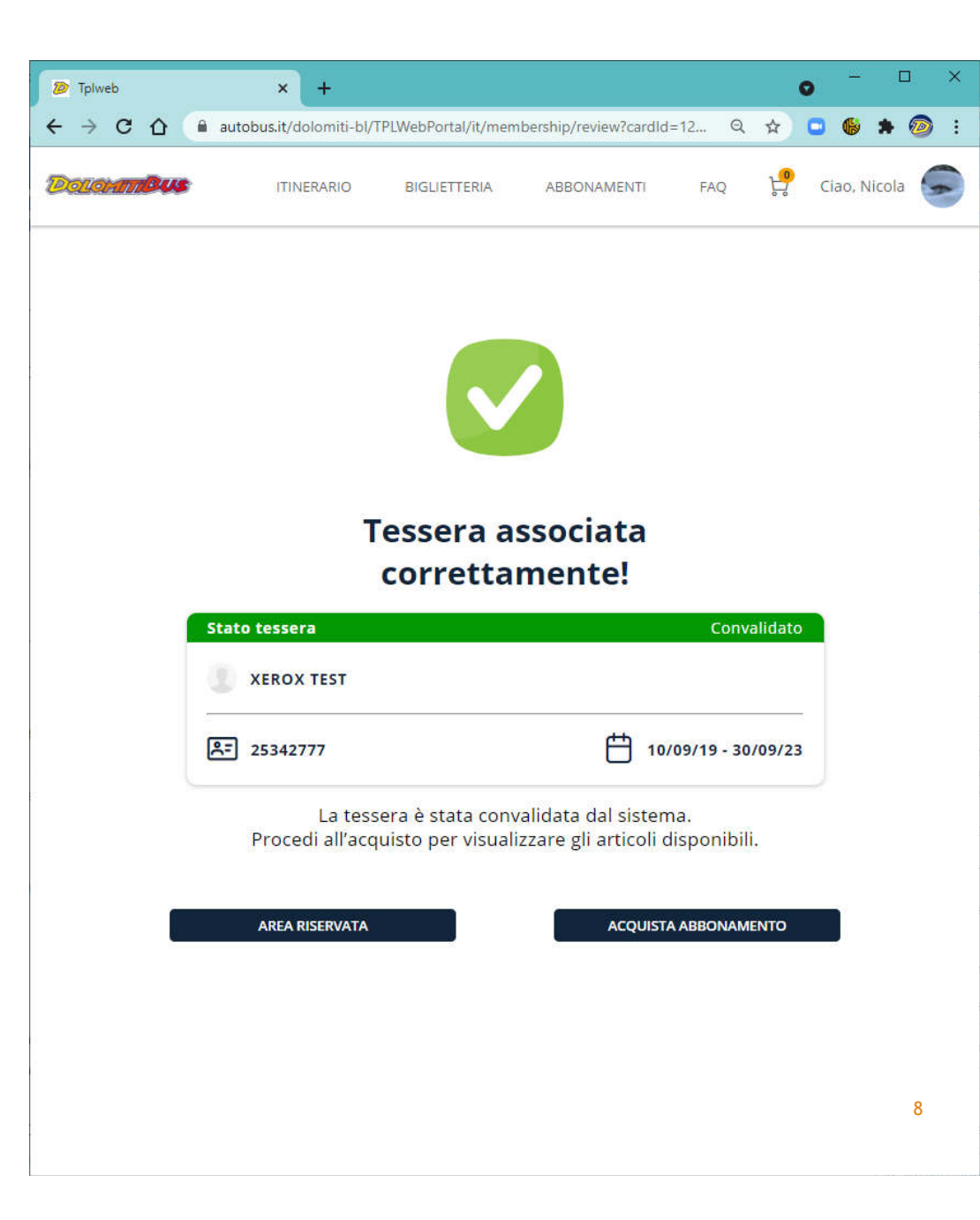

D ÷

- dalla sezione abbonamenti
- Inserire il numero della tessera che inizia con 253... oppure la e-mail indicata al momento della richiesta della tessera UNICA VENETO

| Hai già una tessera?<br>Insertici i dati relativi all'otente che usu | Dellan martine                                                         |                     |
|----------------------------------------------------------------------|------------------------------------------------------------------------|---------------------|
| Email o tessera                                                      | L'email inseriata è associata a più tessere.<br>Quele vuoi utilizzare? | VERIFICA            |
|                                                                      | Tessera 25313784 di NICOLA MORETTI                                     |                     |
| Sicurezza dati inserisci il codi                                     | C Tessera 25349052 di PALLINO PINCO                                    |                     |
|                                                                      | Tessera 25342777 di XEROX TEST                                         |                     |
|                                                                      | Tessera 25346312 di PALLINO PINCO                                      | CEDI CON L'ACQUISTO |
|                                                                      | O Tessera 25330807 di NICOLA MORETTI                                   |                     |
|                                                                      | Tessera 2536369 di NICOLA MORETTI                                      |                     |
| Non bai una terrora?                                                 |                                                                        | TECCERA             |

Per controllo e sicurezza dei dati viene richiesto il codice fiscale del cliente

| 😰 Tolweb | ×                                         | +                           |                       |                       |                   | 0                     | - 🗆 X             |
|----------|-------------------------------------------|-----------------------------|-----------------------|-----------------------|-------------------|-----------------------|-------------------|
| ← → C    | cldweb.auto                               | bus.it/dolom                | niti-bl/TPLWebPor     | tal/it/associate-card | ର୍                | * • • *               | n pausa )         |
| 👯 App 🚦  | Accesso all'account                       | SysAid 둘 N                  | lebuly 🚺 Accedi       | Smartsheet 🦉 Inte     | eractive Dashboa  | »   🛄 Altri Preferiti | Elenco di lettura |
| Dolom    | mbus                                      |                             | ITINERARIO            | BIGLIETTERIA          | ABBONAMENTI       | FAQ 燥                 | Ciao, Eva         |
| <        |                                           |                             | ASSO                  | CIA TESS              | ERA               |                       |                   |
|          | Hai già una te<br>Inserisci i dati relati | essera?<br>ivi all'utente d | he usufruirà dell'al  | bbonamento            |                   |                       |                   |
|          | Email o tessera                           | Inserisci er                | nail o la tua tessera |                       |                   | VERIFICA              | 1                 |
|          | Sicurezza dati                            | Inserisci                   | il codice fiscale     |                       |                   |                       |                   |
|          |                                           |                             |                       |                       | PROCEDI CON L'ACQ | UISTO                 | L                 |
|          | Non hai una                               | tessera?                    |                       |                       | CREA UNA TESSE    | RA                    |                   |
|          |                                           |                             |                       |                       |                   |                       |                   |

- dalla sezione abbonamenti
- Inserire il numero della tessera che inizia con 253... oppure la email indicata quando è stata richiesta la tessera
- Per controllo e sicurezza dei dati viene richiesto il codice fiscale del cliente
- Cliccare su «PROCEDI CON L'ACQUISTO»
- Viene associata la tessera e vengono mostrati i titolo acquistabili.

| 7 Tplweb x                                | + • • • • • • • • • • • • • • • • • • •                                                              | Ş |
|-------------------------------------------|----------------------------------------------------------------------------------------------------|---|
| ← → C ☆ @ autobus.it/d                    | lolomiti-bl/TPLWebPortal/it/associate-card?serviceTypeId=0&d 🍳 🖈 💿 🕼 🗯 🞯 In pausa 🗄                  |   |
| 🔢 App 🚦 Accesso all'account 🔕 !           | iysAid 🧟 Nebuly 関 Accedi   Smartsheet 🏆 Interactive Dashboa 🛛 🗕 Altri Preferiti   🖽 Elenco di lettur | а |
| Dolomm <b>ous</b>                         | ITINERARIO BIGLIETTERIA ABBONAMENTI FAQ 🖞 Ciao, Nicola 🥃                                             |   |
| <                                         | ASSOCIA TESSERA                                                                                      |   |
| Hai già una te<br>Inserisci i dati relati | ssera?<br>vi all'utente che usufruirà dell'abbonamento                                               |   |
| Email o tessera                           | 25349052                                                                                             |   |
| Inserisci il coo                          | lice fiscale della tessera 25346312 di PALLINO PINCO                                                 |   |
| Sicurezza dati                            | Inserisci il codice fiscale PNCPLN70M11Z330V                                                         |   |
|                                           | PROCEDI CON L'ACQUISTO                                                                               |   |
|                                           |                                                                                                    |   |

## ACQUISTO

- Attraverso l'associazione della tessera vengono proposti per l'acquisto gli abbonamenti che in funzione del modello predefinito o in funzione degli ultimi titoli acquistati sono consentiti in base alle categorie abilitate per l'utente.
- NB: se nell'accout myCicero sono registrati degli acquisti on-line recenti vengono direttamente proposti come

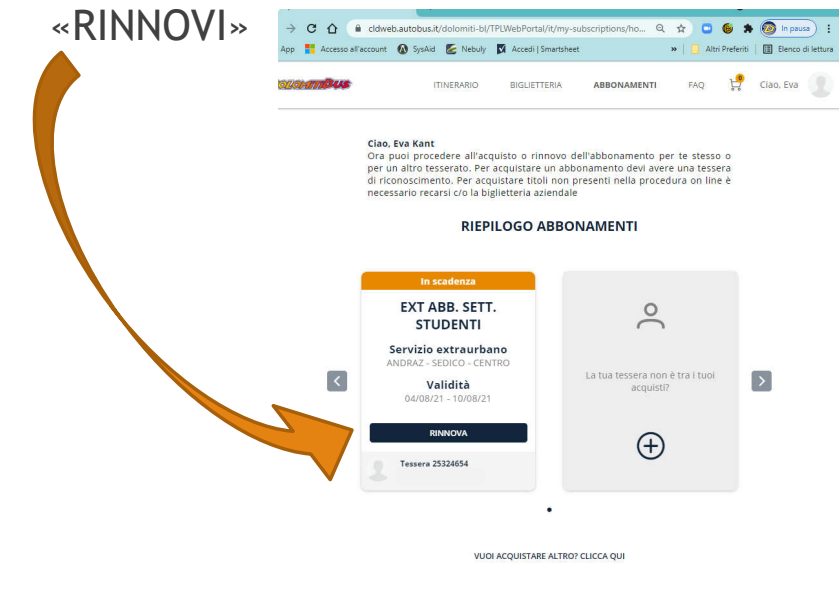

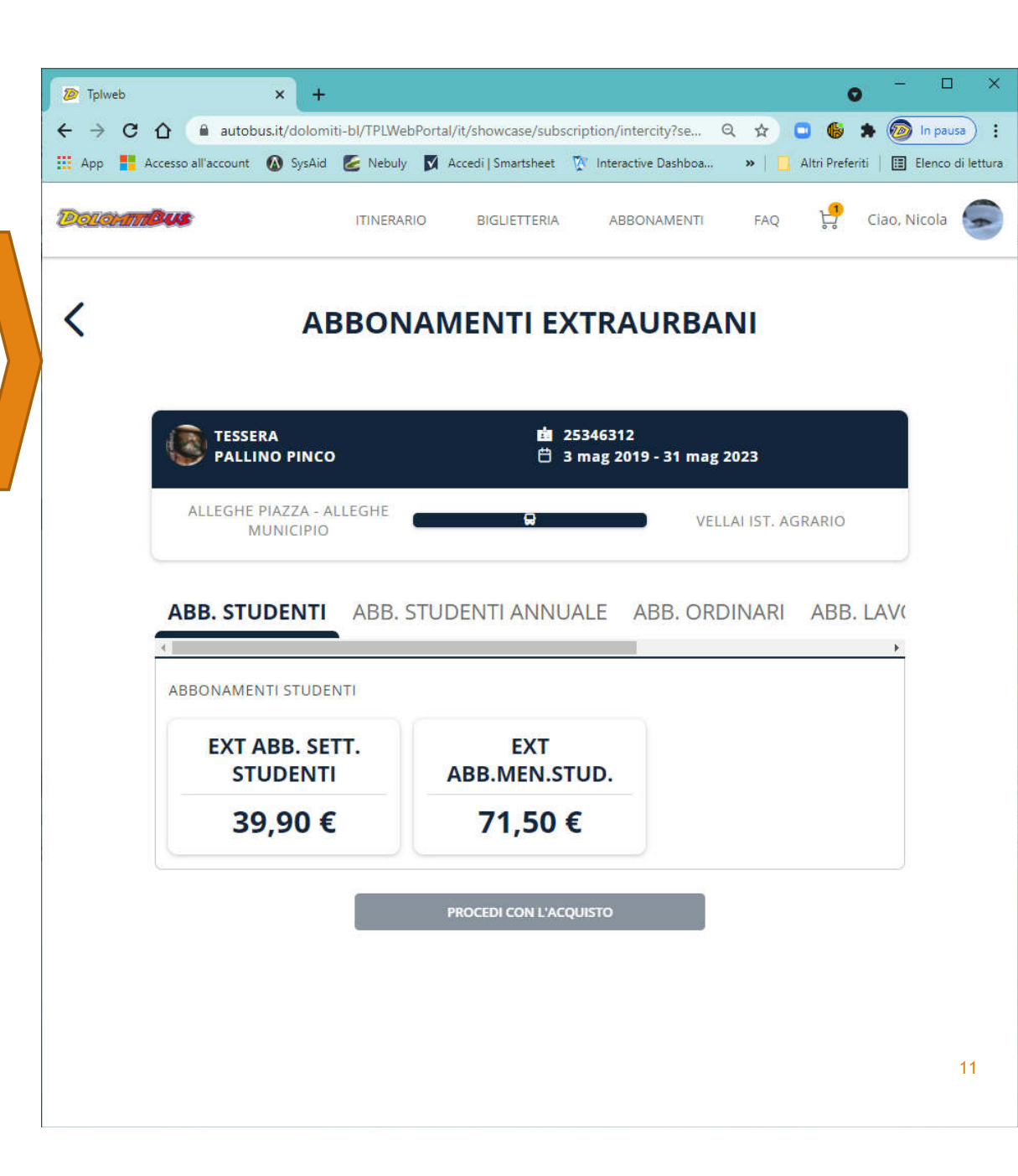

#### **ACQUISTO** selezione del titolo

- Si procede alla selezione del titolo richiesto.
- Si deve poi cliccare su «PROCEDI CON L'ACQUISTO»

| 🦻 Tplweb                            |                     | × +                      |              |                  |                   |                        |               | 0               | - 0         | ×          |
|-------------------------------------|---------------------|--------------------------|--------------|------------------|-------------------|------------------------|---------------|-----------------|-------------|------------|
| $\leftrightarrow \ \Rightarrow \ G$ | 🟠 🔒 autob           | us.it/dolomi             | i-bl/TPLWebl | Portal/it/showca | se/subscripti     | on/intercity?se        | Q 🕁           | • 6 *           | 🧑 In paus   | • •        |
| 🔛 App 📕                             | Accesso all'account | 🚺 SysAid                 | 🙋 Nebuly     | Accedi   Smai    | rtsheet 🧖 I       | Interactive Dashboa.   | . »   🗖       | Altri Preferiti | Elenco o    | li lettura |
| Delohm                              | <u>Bus</u>          |                          | ITINERARI    | D BIGLIE         | TTERIA            | ABBONAMENTI            | FAQ           | ₽; c            | iao, Nicola | 9          |
| <                                   |                     | AE                       | BON          | AMENT            | 'I EXT            | RAURB                  | ANI           |                 |             |            |
|                                     | TESSE<br>PALLI      | RA<br>NO PINCO           |              |                  | İİ 2534<br>⊟ 3 ma | 6312<br>g 2019 - 31 ma | g 2023        |                 |             |            |
|                                     | ALLEGHE             | PIAZZA - AI<br>IUNICIPIO | LEGHE        |                  | <b></b>           | VE                     | ELLAI IST. AC | GRARIO          |             |            |
|                                     | ABB. STU            | IDENTI                   | ABB. S       | TUDENTI A        | NNUAL             | E ABB. OF              | RDINARI       | ABB. L          | AV(         |            |
|                                     | ABBONAME            | NTI STUDEI               | NTI          |                  |                   |                        |               |                 |             |            |
|                                     | EXT /               | ABB. SET<br>UDENTI       | п.           | ABB.M            | XT<br>EN.STUI     | <b>)</b> .             |               |                 |             |            |
|                                     | 39                  | 9,90€                    |              | 71,              | ,50 €             |                        |               |                 |             |            |
|                                     |                     |                          | e.           | PROCEDI CO       | DN L'ACQUIS       | го                     |               |                 |             |            |
|                                     |                     |                          |              |                  |                   |                        |               |                 |             |            |
|                                     |                     |                          |              |                  |                   |                        |               |                 |             | 12         |

### ACQUISTO dettaglio del titolo

- Viene visualizzata sempre la tratta richiesta
- Nel caso di settimanali viene richiesto di indicare anche la data di inizio validità dell'abbonamento

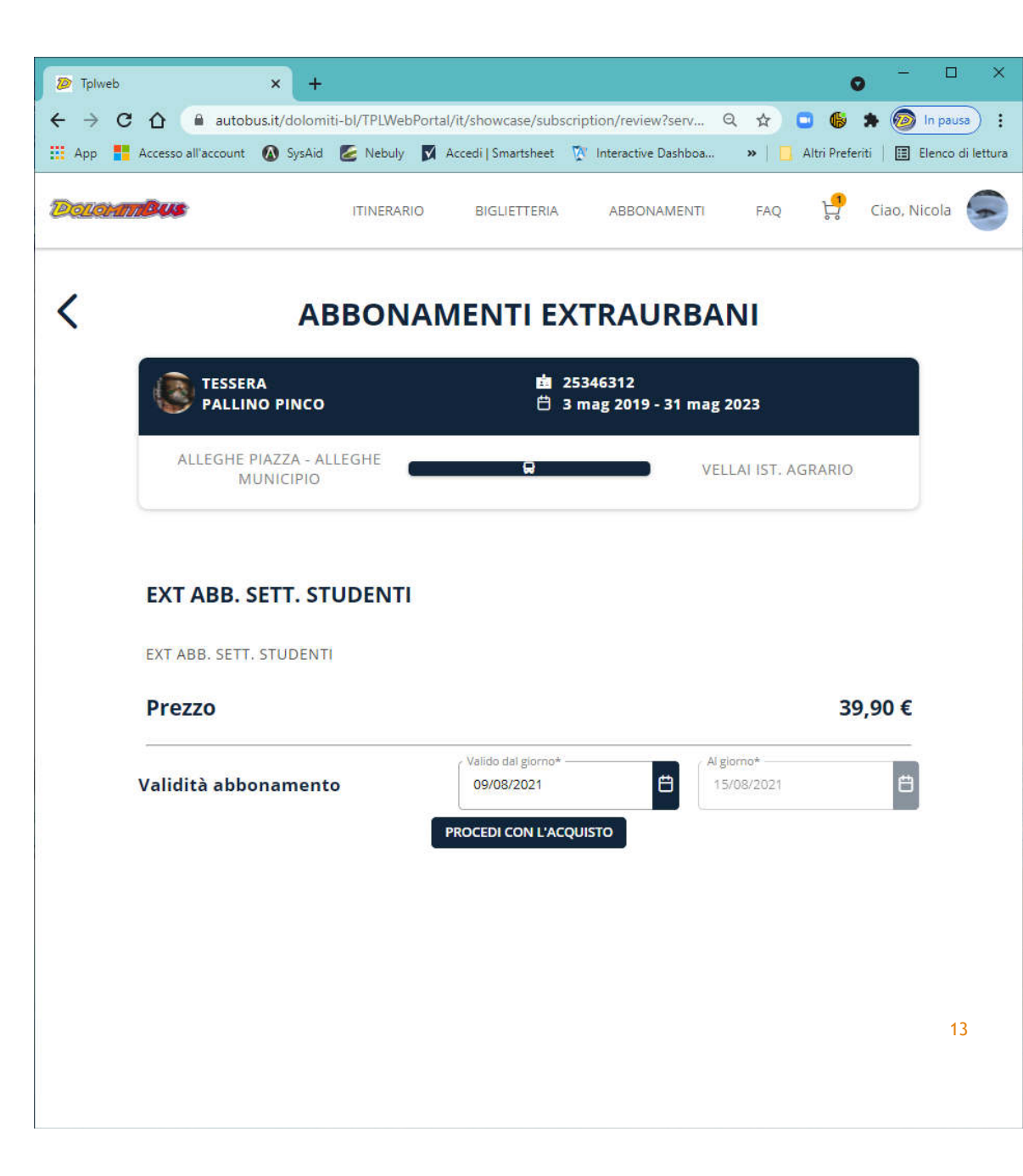

#### ACQUISTO selezione Unica Veneto

- Viene visualizzato il riepilogo dei dati dell'abbonamento
- Viene indicato dove viene materializzato il titolo elettronico, ossia dove viene caricato l'abbonamento acquistato.

NB: Il sistema prevede che tutti gli abbonamenti siano caricati sulla Tessera Unica Veneto (caricamento automatico alla validazione), che pertanto contiene il titolo di viaggio e che l'utente deve sempre avere con se quando sale sull'autobus.

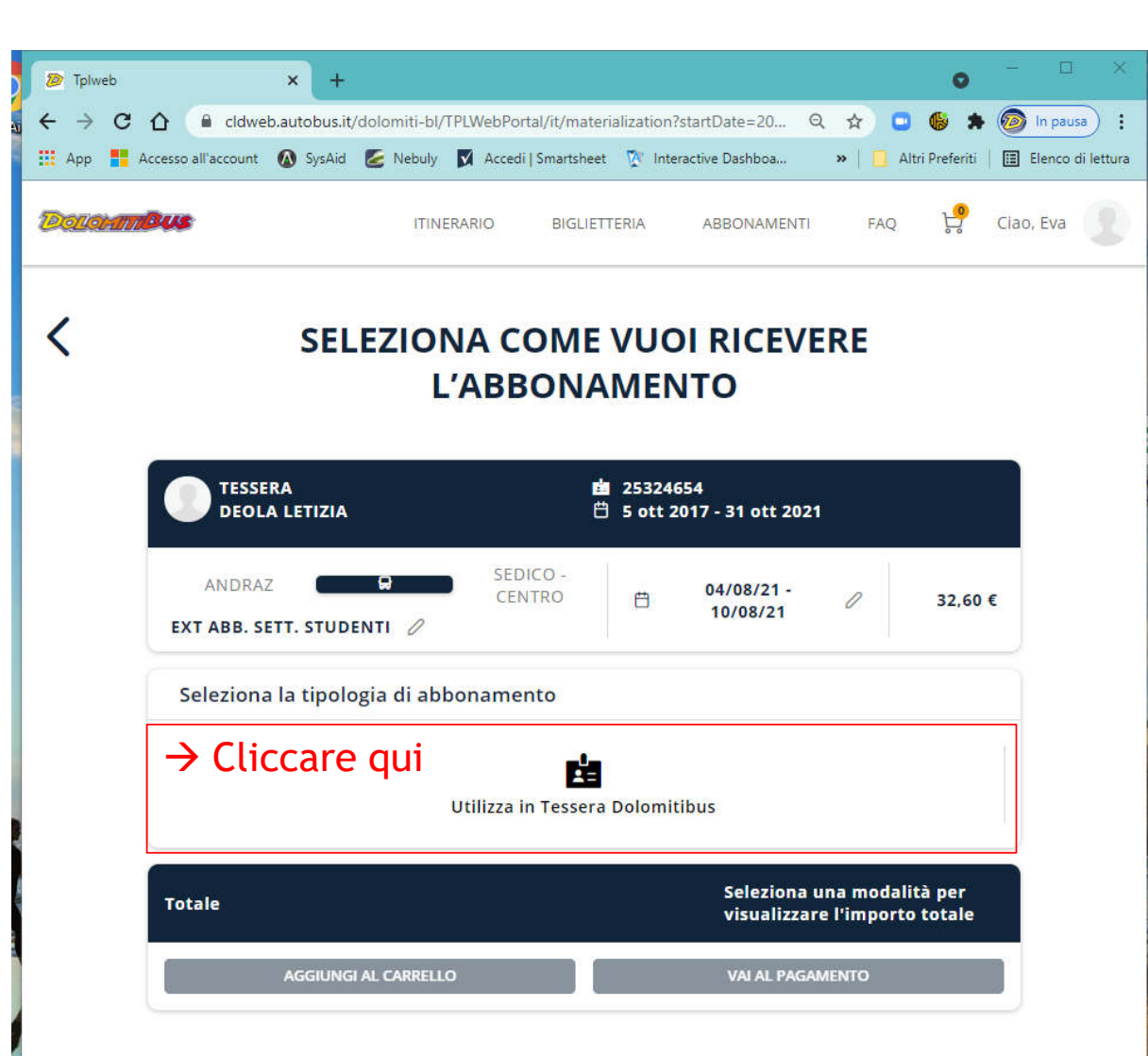

## ACQUISTO

- Viene visualizzato il riepilogo dettagliato dei dati dell'abbonamento che si sta acquistando
- Si deve poi cliccare su «AGGIUNGI AL CARRELLO» se si vogliono acquistare altri titoli
- Oppure su «VAI AL PAGAMENTO» se si vuole concludere l'acquisto e andare al carrello

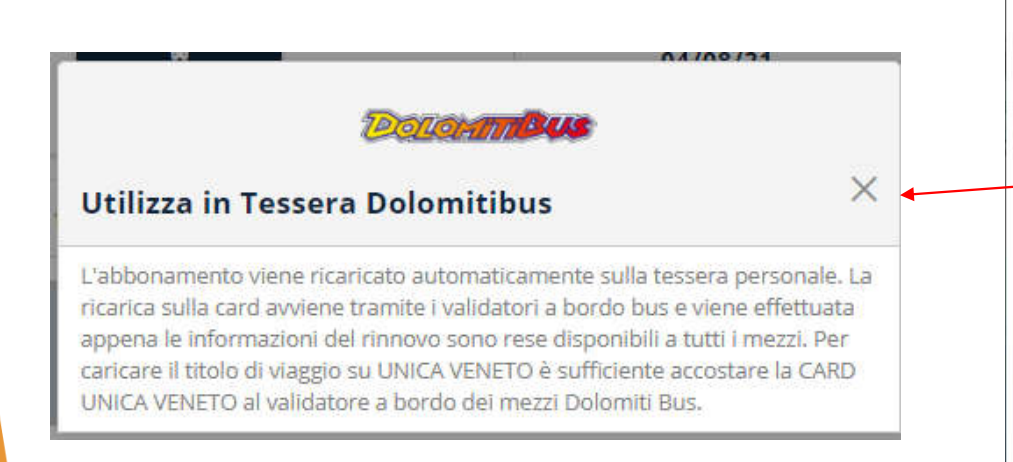

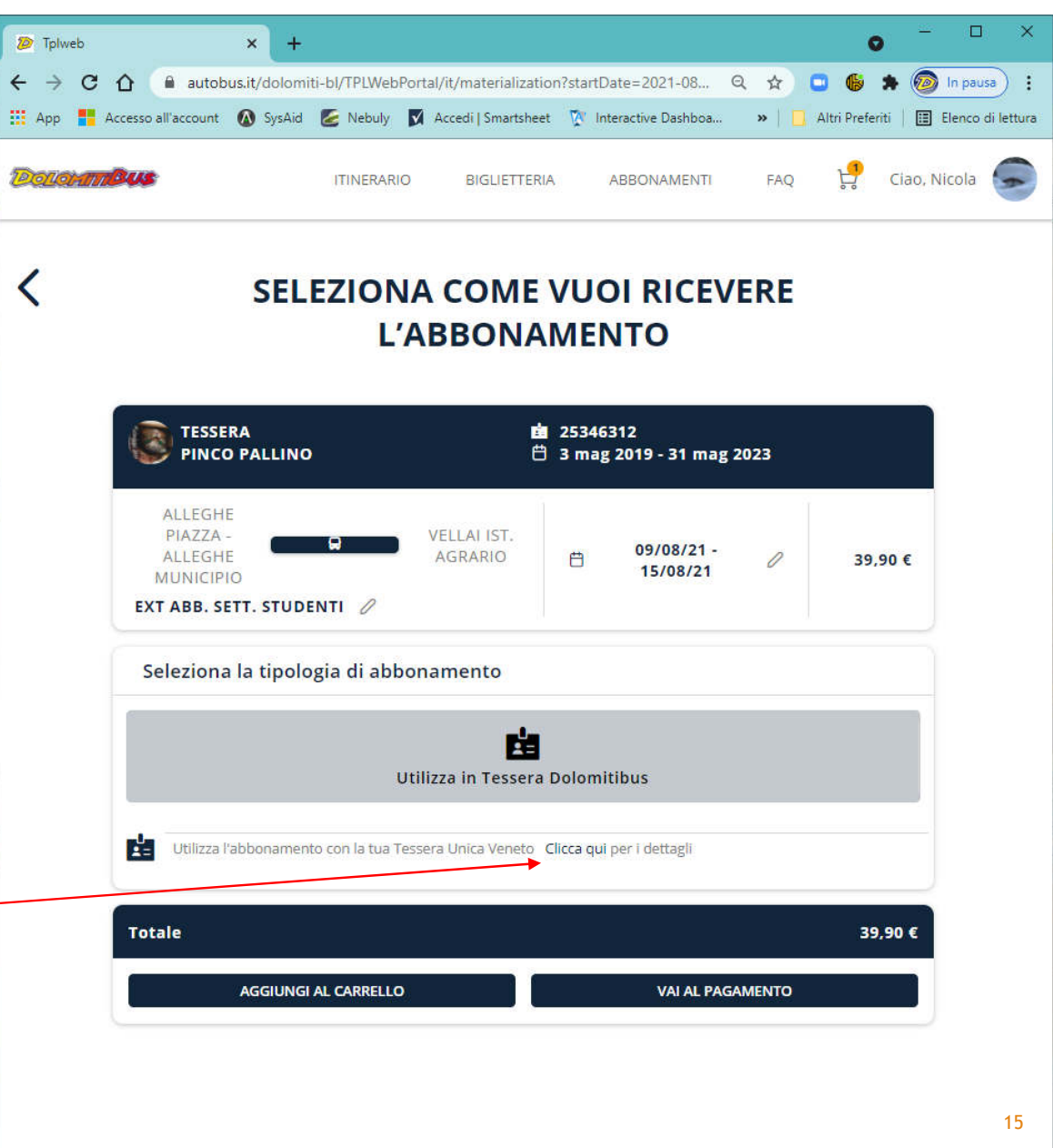

## ACQUISTO Carrello

- Il carrello ripropone un riepilogo dei titoli selezionati per l'acquisto con il totale da pagare
- Si deve poi cliccare su «PROCEDI AL PAGAMENTO» per attivare il pagamento con carta di credito

| 7905                                                         | ITINERA                                                                                  | RIO BIGLIE                                                                                                    | etteria a                                                                                                    | BONAMENTI                                                                                                    | FAQ                                                                                                    | Ciao, Nicola                                                                                                    |
|--------------------------------------------------------------|------------------------------------------------------------------------------------------|----------------------------------------------------------------------------------------------------|----------------------------------------------------------------------------------------------------|----------------------------------------------------------------------------------------------------|----------------------------------------------------------------------------------------------------|----------------------------------------------------------------------------------------------------|
|                                                              |                                                                                          |                                                                                                    |                                                                                                    |                                                                                                    |                                                                                                    | cido, Hicold                                                                                                    |
|                                                              |                                                                                          | CAR                                                                                                    | RELLO                                                                                                    |                                                                                                    |                                                                                                    |                                                                                                    |
| TESSERA<br>PINCO P                                           | ALLINO                                                                                   |                                                                                                    | iii 25346312<br>Ё 3 mag 201                                                                                                    | 9 - 31 mag 2023                                                                                                    |                                                                                                    |                                                                                                    |
| ALLEGHE<br>PIAZZA -<br>ALLEGHE<br>MUNICIPIO<br>EXT ABB. SETI | . STUDENTI                                                                               | VELLAI IST.<br>AGRARIO                                                                                              | ₿ 09/08/                                                                                                    | 21 - 15/08/21                                                                                                    | 39,90 €                                                                                                    |                                                                                                    |
| Utilizza l'al                                                | bbonamento con la t                                                                      | tua Tessera Unica                                                                                                   | a Veneto                                                                                                    |                                                                                                    |                                                                                                    |                                                                                                    |
| TOTALE                                                       |                                                                                          |                                                                                                    |                                                                                                    |                                                                                                    | 39,90 €                                                                                                    |                                                                                                    |
| DTALE DA PAGAF                                               | Æ                                                                                        |                                                                                                    |                                                                                                    |                                                                                                    |                                                                                                    | 39.90.€                                                                                                    |
|                                                              | ALLEGHE<br>PIAZZA -<br>ALLEGHE<br>MUNICIPIO<br>EXT ABB. SETT<br>CUtilizza l'al<br>TOTALE | ALLEGHE<br>PIAZZA -<br>ALLEGHE<br>MUNICIPIO<br>EXT ABB. SETT. STUDENTI<br>Utilizza l'abbonamento con la t<br>TOTALE | ALLEGHE<br>PIAZZA -<br>ALLEGHE<br>MUNICIPIO<br>EXT ABB. SETT. STUDENTI<br>Utilizza l'abbonamento con la tua Tessera Unica<br>TOTALE | TESSERA       PINCO PALLINO         ALLEGHE       3 mag 2019         ALLEGHE       VELLAI IST.         PIAZZA -       AGRARIO         ALLEGHE       AGRARIO         MUNICIPIO       B. SETT. STUDENTI         EXT ABB. SETT. STUDENTI       Utilizza l'abbonamento con la tua Tessera Unica Veneto         TOTALE       TOTALE | TESSERA Image 2019 - 31 mag 2023     ALLEGHE   PIAZZA -   ALLEGHE   PIAZZA -   ALLEGHE   MUNICIPIO   EXT ABB. SETT. STUDENTI   Image: Distribution of the second second | TESSERA   PINCO PALLINO   ALLEGHE   PIAZZA -   ALLEGHE   PIAZZA -   ALLEGHE   MUNICIPIO   EXT ABB. SETT. STUDENTI     Utilizza l'abbonamento con la tua Tessera Unica Veneto     TOTALE     39,90 € |

#### ACQUISTO seleziona metodo di pagamento

- Viene richiesto di selezionare il METODO di PAGAMENTO
  - Carta di credito (può essere memorizzata/registrata)
  - Borsellino, se disponibile
- Vanno obbligatoriamente accettate le condizioni di utilizzo
- Si deve poi cliccare su «CONFERMA IL PAGAMENTO» per attivare il pagamento con carta di credito

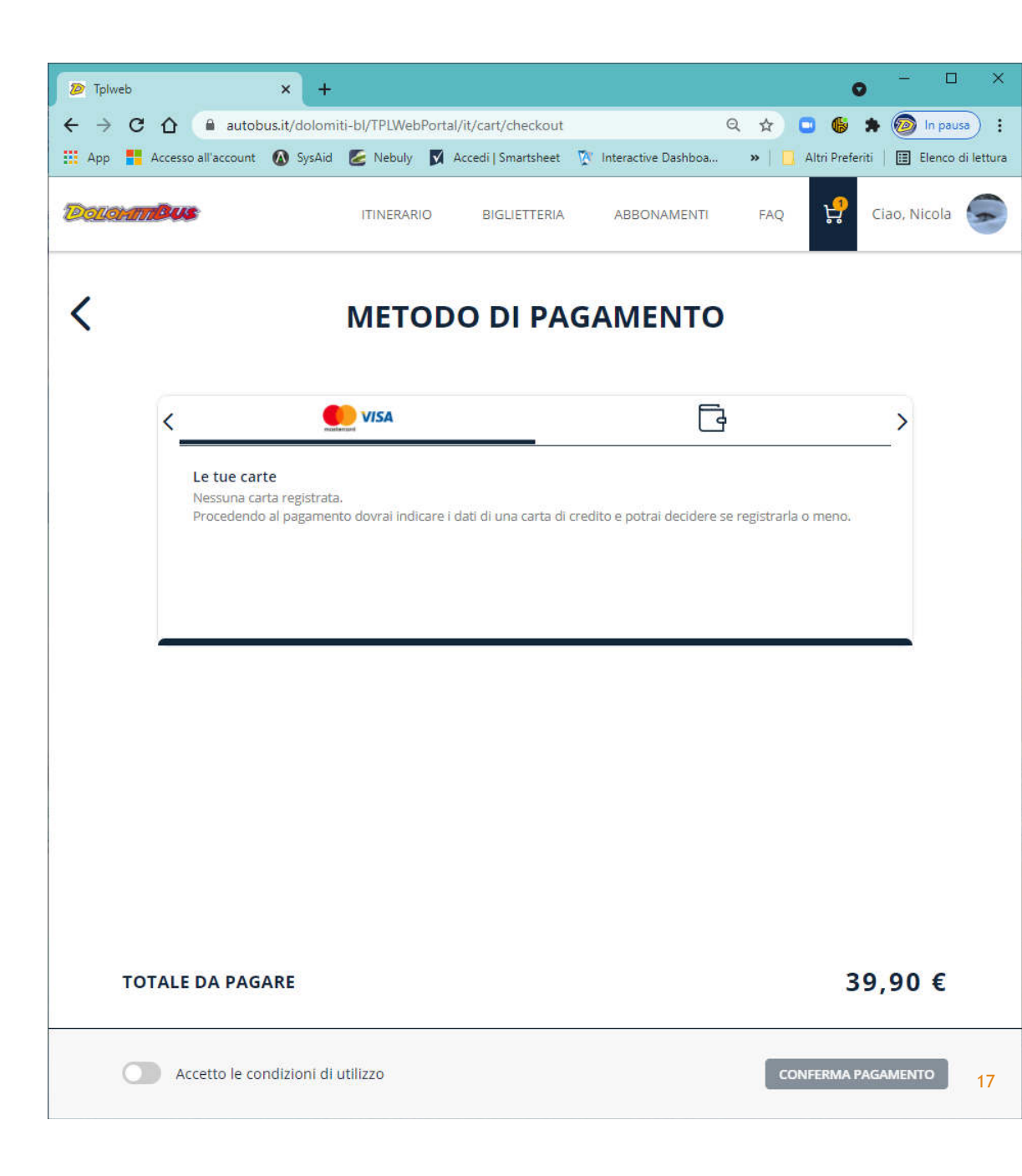

#### ACQUISTO inserimento dati Carta di Credito

- Viene richiesto di inserire i dati della carta di credito che può anche essere registrata nel portale.
- Si deve poi cliccare sulla barra BLU con scritto «PAGA e l'importo»

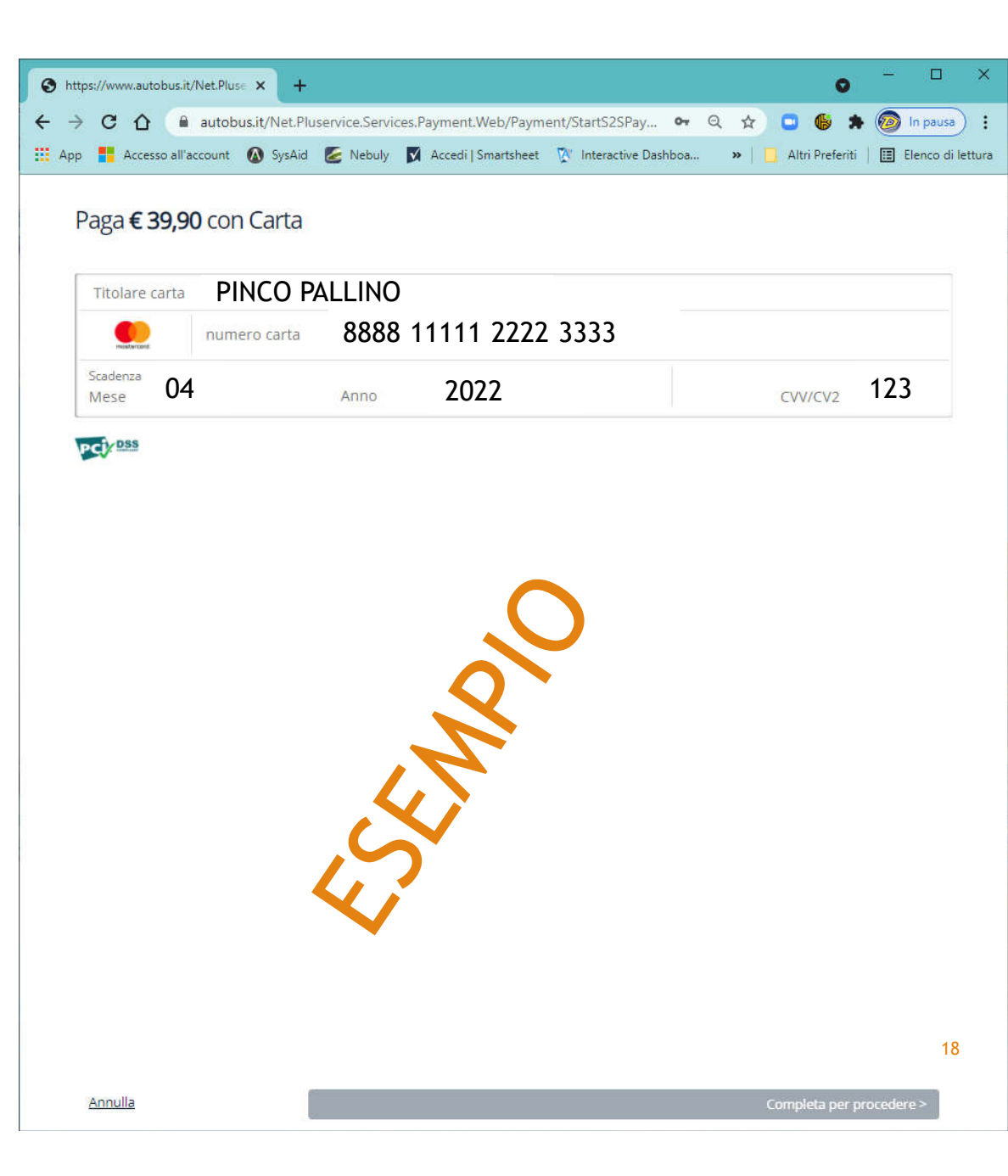

#### ACQUISTO processo di verifica della Carta di Credito

- Si viene collegati al Gateway bancario
- Viene richiesto l'inserimento del codice OTP (one time password)

| <ul> <li>3DS Verification</li> <li>↔ → C △ ● cldw</li> <li>↔ App ■ Accesso all'accourt</li> </ul> | × +<br>web.autobus.it/Net.Pluservice.Services.Payment.Web/Payment/Pa<br>at 🐼 SysAid 🥃 Nebuly 🕅 Accedi   Smartsheet | <ul> <li> ×</li> <li>- ×</li> <li>Altri Preferiti I Elenco di lettura</li> </ul> |
|---------------------------------------------------------------------------------------------------|----------------------------------------------------------------------------------------------------|----------------------------------------------------------------------------------|
|                                                                                                   | SECURE CHECKOUT                                                                                                    | Cancel                                                                           |
| l<br>)<br>e                                                                                       | Bank Logo ID Check                                                                                                 | ard                                                                              |
|                                                                                                   | 3-D Secure Authentication                                                                                          |                                                                                  |
| 2                                                                                                 | Insert 111111                                                                                                    |                                                                                  |
|                                                                                                   | Insert OTP Here                                                                                                    |                                                                                  |
| 2                                                                                                 | Submit                                                                                                    |                                                                                  |
|                                                                                                   | Need some help? click here.                                                                                        |                                                                                  |
|                                                                                                   |                                                                                                    |                                                                                  |
|                                                                                                   |                                                                                                    |                                                                                  |

#### ACQUISTO risultato transazione

- Viene restituito un messaggio finale di conferma della transazione con il riepilogo dei dati
- Viene inviata mail al cliente
- C'è la possibilità di stampare l'esito della transazione

|   | ➢ Tplweb ← → C ☆ a cldweb iii App a Accesso all'account | × +<br>autobus.it/dolomiti-bl/              | TPLWebPortal/it/paym                 | ent/success?Bi O                        | C 🖈 🖸 🎼<br>»   🗖 Altri Prefer   | → □ ×     |
|---|---------------------------------------------------------|---------------------------------------------|--------------------------------------|-----------------------------------------|---------------------------------|-----------|
|   | DelarmBus                                               | ITINERARIO                                  | BIGLIETTERIA                         | ABBONAMENTI                             | FAQ 🦃                           | Ciao, Eva |
| 4 |                                                         | Insazione<br>RA<br>CO PALLINO               | avvenuta<br>25:<br>C 5 0<br>SEDICO - | CON SUC<br>324654<br>tt 2017 - 10 ago 2 | <b>cesso!</b><br><sup>021</sup> |           |
|   | EXT ABB. S                                              | <b>ETT. STUDENTI</b><br>za l'abbonamento co | on la tua Tessera Ur                 | 10/08/21 - 10/08/                       | 21 32,60€                       | -         |
|   | <b>DATA ACQU</b><br>円 03/08/21                          | 19:43                                       | RIF P                                | AGAMENTO                                |                                 | -         |
|   | <b>Nº TITOLO</b><br>41040/840                           | <b>)</b><br>14                              | <b>MOD</b> .                         | ALITA' DI PAGAME<br>RTA DI CREDITO      | ΝΤΟ                             |           |
|   | TOTALE                                                  |                                             |                                      |                                         | 32,60 €                         |           |
|   | TOTALE T                                                | RANSAZIONI                                  | E                                    |                                         | 32,6                            | 50€       |
|   |                                                         | STAMPA                                      |                                      | TORNA ALLA HOME                         |                                 | 20        |

#### ACQUISTO stampa esito

 E' possibile stampare l'esito della transazione

0

Đ

| Dollarma | ue -                                                        |                                               | F.    | oranipa.           |                  |
|----------|-------------------------------------------------------------|-----------------------------------------------|-------|--------------------|------------------|
|          |                                                             |                                               |       | Destinazione       | ineo +554e Segre |
|          |                                                             |                                               |       | Pagine             | Tutti            |
|          | Transazione                                                 | avvenuta con                                  |       | Copie              | 1                |
|          | suc                                                         | cesso!                                        |       | Layout             | Verticale        |
|          | TESSERA                                                     | PINCO PALLINO                                 |       | A colori           | A colori         |
|          | 直 25324654                                                  | 🗄 5 ott 2017 - 10 ago 2021                    |       |                    |                  |
|          | EXT ABB. SETT. STUDENTI<br>☐ 04/08/21 - 10/08/21<br>32,60 € | SEDICO - LENIRO                               |       | Altre impostazioni |                  |
|          | to Utilizza l'abbonamento                                   | con la tua Tessera Unica Veneti               | p     |                    | $\frown$         |
|          | DATA RIF<br>ACQUISTO PAGAMENTO                              | N° TITOLO MODALITA' D<br>41040/8404 PAGAMENTO |       |                    | $\mathbf{O}$     |
|          | 03/08/21,<br>19:43                                          | CREDITO                                       |       | <pre></pre>        |                  |
|          | TOTALE                                                      | 32,60                                         | ¢     |                    |                  |
|          | TOTALE TRANSAZION                                           | IE 32                                         | ,60 € | 45                 | •                |
|          |                                                             |                                               |       |                    |                  |
|          |                                                             |                                               |       |                    |                  |
|          |                                                             |                                               |       |                    |                  |
|          |                                                             |                                               |       |                    |                  |

### ACQUISTO riepilogo acquisti

- Dopo aver ricevuto l'esito positivo, il sistema ritorna alla home page dove vengono riepilogati gli ultimi titoli acquistati.
  - Si può direttamente procedere al rinnovo di un titolo;

Tasto

RINNOVA

Si può procedere ad un acquisto di un nuovo e diverso titolo.

Tasto VUOI ACQUISTARE ALTRO? CLICCA QUI

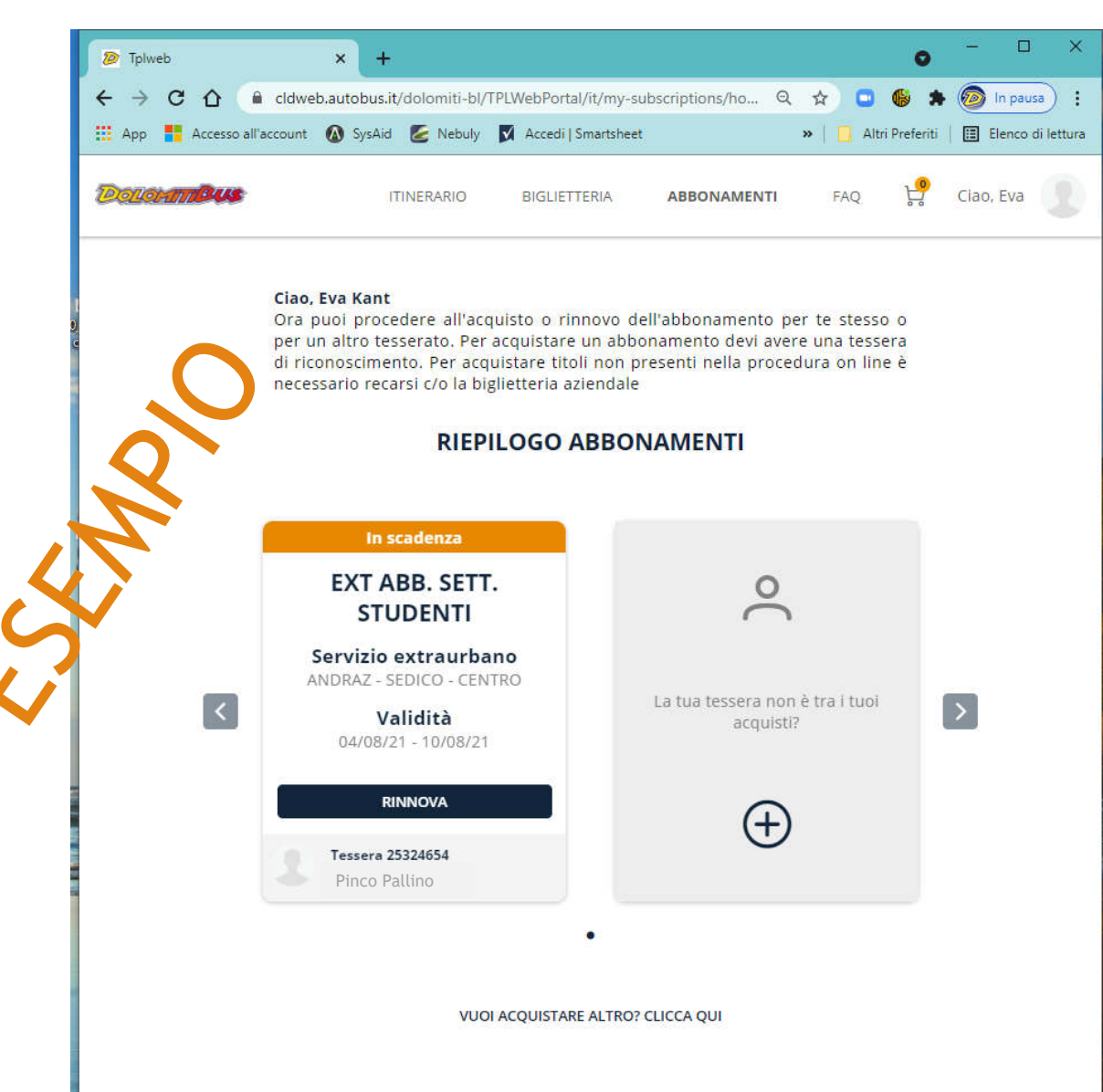

#### ACQUISTO e-mail di conferma

Il processo di acquisto, come già avveniva nel precedente portale, si conclude con l'invio di una mail di conferma.

La e-mail di conferma contiene tutti i dati del titolo di viaggio e le altre informazioni necessarie per l'eventuale detrazione fiscale. DOLOMITI BUS - Acquisto abbonamento completato

no-reply@autobus.it <no-reply@autobus.it> mar 03/08/2021 14:26 A: nm.dbusit@gmail.com <nm.dbusit@gmail.com>

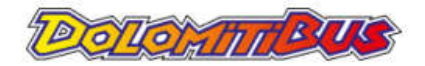

Gentile GIGI VERDI, l'acquisto dell'abbonamento è andato a buon fine, per una spesa totale di € 295.00

Qui sotto trovi tutti i dettagli relativi al tuo acquisto:

Data acquisto: 03-08-2021 Nr. Ordine: DOLOMITIBUSTPL\_TPLW\_7234059\_0080

Nr. Abbonamento: 41040/8396
Nr. Tessera: 253500005
Intestatario: GIGI VERDI
Codice fiscale: VRDGGI05A01A757F
Importo: € 295.00
EXT ANNUALE INVESTI SCUOLA 05 - TAIBON - SAN CIPRIANO-BELLUNO - AUTOSTAZIONE
Validità: dal 01-09-2021 al 30-06-2022

Conservare questa mail per l'eventuale detrazione fiscale.

ATTENZIONE: IL PRESENTE MESSAGGIO NON COSTITUISCE TITOLO DI VIAGGIO!

PER VIAGGIARE E' NECESSARIO AVERE CON SE' LA CARD UNICA VENETO SULLA QUALE VERRA' CARICATO IL TITOLO ELETTRONICO.

Per caricare il titolo di viaggio su UNICA VENETO è sufficiente accostare la CARD UNICA VENETO al validatore a bordo dei mezzi Dolomiti Bus. Tale operazione sarà possibile dal giorno successivo all'acquisto.

**RICORDA:** Ogni volta che si sale su un bus è necessario avvicinare la card al validatore che indicherà la validità del titolo di viaggio. Il validatore permette di consultare nell'area "info tessera" i biglietti e abbonamenti Dolomiti Bus caricati. È obbligatorio consegnare UNICA Veneto - e la presente ricevuta di acquisto - ad ogni richiesta del personale di controllo per la verifica dei biglietti e abbonamenti caricati sulla card.

Dolomiti Bus S.p.A. Via Col da Ren, 14 32100 Belluno - Tel. 0437-217111 Fax 0437-940522 - Registro Imprese Belluno, Partita IVA e Codice Fiscale 00057190258 - R.E.A. Belluno n.2298

Per ogni informazione aggiuntiva o necessità, potete contattare l'assistenza allo 071 920 7000 o tramite email assistenza@mycicero.it.

QMU

# RIFERIMENTI

Se ti serve aiuto o maggiori dettagli contattaci ad <u>info@dolomitibus.it</u> o al numero **0437 941 237** 

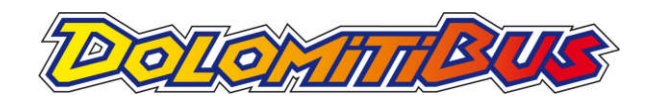

PLUSERVICE.NET Sistemi Informativi Integrati per la Mobilità Se ti serve aiuto o maggiori dettagli contattaci ad <u>assistenza@mycicero.it</u> o al numero **071 920 7000**